## Hướng dẫn triển khai dịch vụ liên kết trực tuyến ví điện tử VETC với tài khoản thanh toán của khách hàng mở tại Agribank

## 1. Nội dung

Hướng dẫn triển khai dịch vụ liên kết trực tuyến ví điện tử VETC với tài khoản thanh toán (TKTT) của khách hàng mở tại Agribank.

## 2. Quy trình thực hiện

Để thực hiện liên kết trực tuyến Ví điện tử VETC với TKTT của khách hàng mở tại Agribank, khách hàng tải, cài đặt ứng dụng Ví VETC, đăng nhập và thực hiện liên kết ví theo các bước sau:

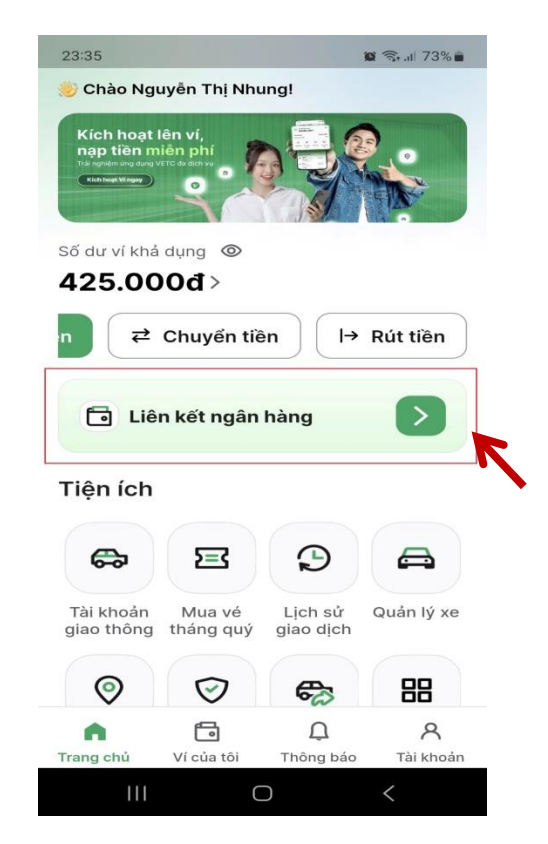

*Bước 1:* Khách hàng đăng nhập và chọn "Liên kết ngân hàng".

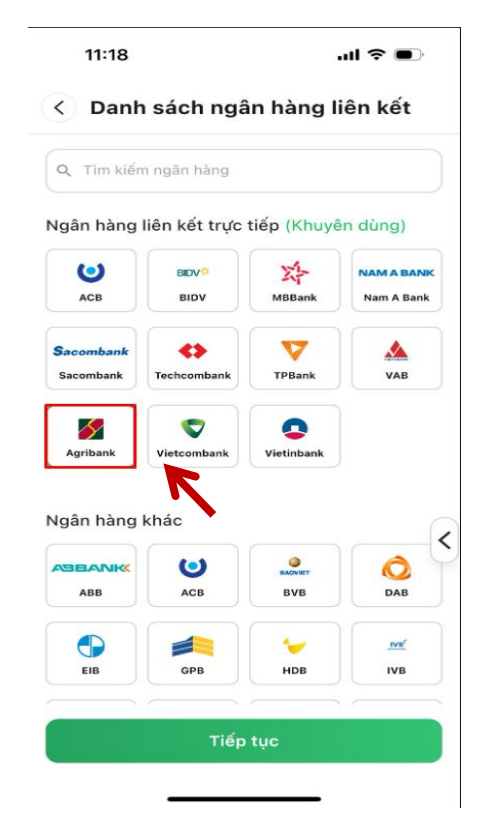

*Bước 2*: Màn hình hiển thị "Danh sách ngân hàng liên kết". Khách hàng chọn ngân hàng Agribank.

| 15:20 .ul 🗢 🕞                                                                                      | 15:21                                         | .ul 🗢 💽                                                            |
|----------------------------------------------------------------------------------------------------|-----------------------------------------------|--------------------------------------------------------------------|
| Nhập thông tin                                                                                     | < Xác nhận gi                                 | ao dịch                                                            |
| Tài khoản                                                                                          |                                               |                                                                    |
| AGRIBANK                                                                                           | MAGI                                          | RIBANK                                                             |
|                                                                                                    | Thông tin                                     |                                                                    |
| số tài khoản *                                                                                     | Loại giao dịch                                | Liên kết tài khoản                                                 |
| 3500205021900 ×                                                                                    | Số tài khoản                                  | 3500205021900                                                      |
|                                                                                                    | Chủ tài khoản                                 | TRAN VAN THUONG                                                    |
| Chủ tài khoản *                                                                                    | Số giấy tờ                                    | 038084000898                                                       |
| TRAN VAN THUONG                                                                                    |                                               |                                                                    |
| Giấy tờ đặng ký tại ngận hàng *                                                                    | Bằng việc nhấn tiếp t<br>điều kiện liên kết c | tục, bạn đồng ý với <u>Điều khoản v</u><br>của Ví VETC và Agribank |
|                                                                                                    |                                               |                                                                    |
| Số giấy tờ *                                                                                       |                                               |                                                                    |
| 038084000898                                                                                       |                                               |                                                                    |
| Diễu kiện liên kết<br>1. Số điện thoại dâng ký ví VETC cần trùng với số<br>động thủ tại ngiên bằng |                                               |                                                                    |
| Tiếp tục                                                                                           | т                                             | iếp tục                                                            |
|                                                                                                    |                                               |                                                                    |

*Bước 3:* Tại màn hình "Nhập thông tin", khách hàng nhập số tài khoản, chủ tài khoản, giấy tờ đăng ký tại ngân hàng và số giấy tờ tùy thân.

*Bước 4:* Tại màn hình "Xác nhận giao dịch", khách hàng kiểm tra lại thông tin đã đăng ký.

| 11:14<br>VETC STAGING                                                                                        |                                                                                                    | ÷ III.                                                                                                    |                                                                                                    |
|----------------------------------------------------------------------------------------------------|----------------------------------------------------------------------------------------------------|----------------------------------------------------------------------------------------------------|----------------------------------------------------------------------------------------------------|
| AGRIBANK                                                                                                    | DIÉU KIEN, DIÉU<br>DICH VU NGÀN<br>(Bhủ với khách                                                                                                    | KHOÁN SƯ ĐỤNG<br>HÀNG DIỆN TƯ<br>hàng cả nhận)                                                                                                    |                                                                                                    |
|                                                                                                    | A mathematical set of the set of the set of | and the state of the state of the state o | with being of<br>v here designs<br>in transport<br>in the base when<br>it here is the set of the<br>iteration of the set of the<br>iteration of the set of the<br>iteration of the set of the<br>iteration of the set of the<br>iteration of the set of the<br>here is the set of the<br>here is the set of the set of the<br>here is the set of the set of the<br>here is the set of the set of the<br>here is the set of the set of the set of the<br>here is the set of the set of the set of the<br>here is the set of the set of the set o |
| 2.7. Mã khỏo bị mặt đi<br>giả trị sử dung một lân được<br>trong một khoảng thời gian r                       | 2<br>ing một lần tOese Time Passe<br>tạo ra ngầu shiên dưới dạn<br>giải đinh đó sie nhân theo h                                                                                                    | word - OTP): là mã khả<br>g chuối ký tự chữ số và<br>ên giao dịch ngân hàng                                                                                                    | ha bỉ mặt có<br>có hiệu lực<br>điển từ.                                                                                                    |
| 2.8. Phương thức xác đ<br>danh người dùng và/hoặc ci<br>các kiệnh giao địch điện từ, b<br>a) SMS OTP: Là OTP | hực: Là các biện pháp xác th<br>ứng minh tinh đùng đần cũ<br>ao gồm:<br>được máy chủ OTP của Agr                                                                                                    | ore doope Agribank áp di<br>a một giao dịch được ki<br>ibank gừi tới số điện th                                                                                                    | ung để định<br>hời tạo trên<br>oại đã đảng                                                                                                    |
| AA 🔒 dev-i                                                                                                   | universal.vetc                                                                                                    |                                                                                                    | ×                                                                                                    |
|                                                                                                    |                                                                                                    |                                                                                                    |                                                                                                    |

*Bước 5:* Khách hành đọc và chọn "Tiếp tục", Bằng việc bấm tiếp tục bạn đồng ý với điều kiện, điều khoản sử dụng dịch vụ ngân hàng điện tử của Agribank và Ví VETC.

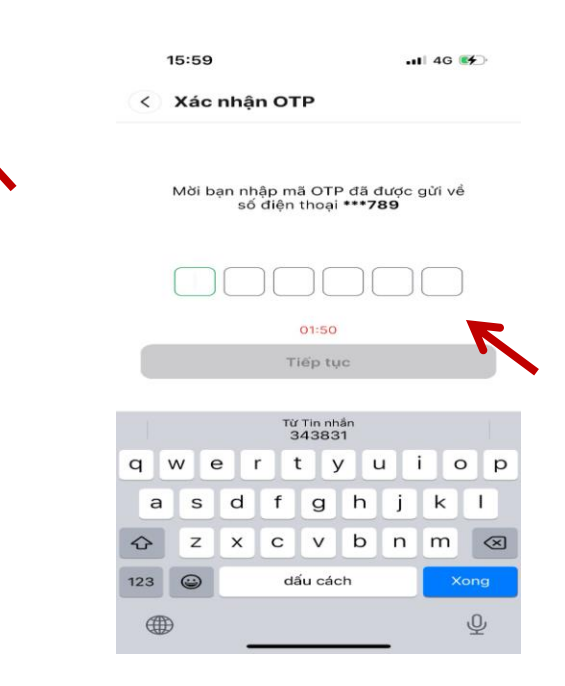

*Bước 6:* Nhập mã OTP được gửi về số điện thoại đăng ký nhận mã xác thực của khách hàng.

2

| Liên kết thành<br>27/08/2024, 15:<br>20ại giao dịch<br>Ngân hàng<br>Số tài khoản<br>Chủ tài khoản T | 1 <b>Công!</b><br>59:02<br>Liên kết tài khoản<br>Agribank<br>xxxx1900<br>RAN VAN THUONG |
|----------------------------------------------------------------------------------------------------|-----------------------------------------------------------------------------------------|
| Loại giao dịch<br>Ngân hàng<br>Số tài khoản<br>Chủ tài khoản Ti                                     | Liên kết tài khoản<br>Agribank<br>xxxx1900<br>RAN VAN THUONG                            |
| Ngân hàng<br>Số tài khoản<br>Chủ tài khoản Ti                                                       | Agribank<br>xxxx1900<br>RAN VAN THUONG                                                  |
| Số tài khoản Tỉ                                                                                     | xxxx1900<br>RAN VAN THUONG                                                              |
| Chủ tài khoản Ti                                                                                    | RAN VAN THUONG                                                                          |
|                                                                                                    |                                                                                         |
|                                                                                                    |                                                                                         |
| Nạp tiền                                                                                            |                                                                                         |
| Vê trang ch                                                                                         | ıů                                                                                      |
|                                                                                                    |                                                                                         |

*Bước 7*: Hệ thống hiển thị thông báo Liên kết thành công

## Lưu ý:

- Khách hàng có thể thực hiện đăng ký dịch vụ thương mại điện tử (E-Commerce) trên ứng dụng Agribank Plus hoặc tại quầy giao dịch của Agribank.

- Mọi khiếu nại liên quan đến dịch vụ khách hàng liên hệ hotline: 1900558818 của Agribank hoặc 19006010 của VETC để được hỗ trợ.

\_\_\_\_\_\*\*\*\_\_\_\_\_